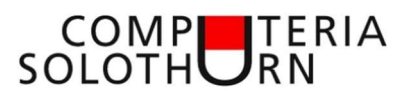

# Suchmaschinen

### Alternativen zu Google-Suche

Klar, Google ist die beliebteste Suchmaschine der Welt. Doch der Riesenkonzern sammelt dabei reichlich Nutzerdaten und bietet dafür mit Werbeanzeigen überladene Ergebnisse - das verärgert viele Nutzer. Wir stellen Ihnen drei Suchmaschinen vor, die Google hinsichtlich Funktionen und Anonymität überbieten können.

Weshalb benutzen wir dann Google? Weil diese Suchmaschine meistens im Browser vorinstalliert ist.

#### Alternativen

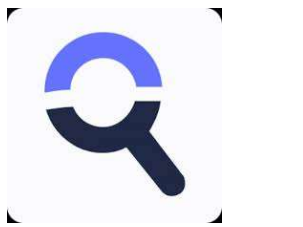

# Startpage

#### Startpage

#### https://www.startpage.com/de/

Startpage benutzt die Google-Suche aber bringt keine Werbung und sammelt keine Nutzerdaten.

Als Nachteil werden keine Kaufempfehlungen oder geografische Kartenausschnitte angezeigt.

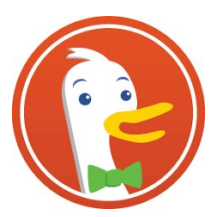

#### DuckDuckGo

https://duckduckgo.com/

DuckDuckGo sammelt auch keine Benutzerdaten.

Kaufempfehlungen und Kartenausschnitte werden dagegen angezeigt. Die Daten stammen von Wikipedia, Bing. Yahoo und einem eigenen Websuchdienst.

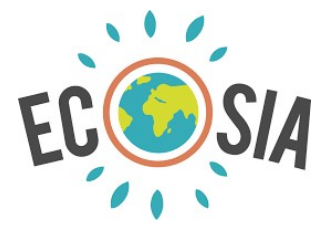

#### Ecosia

https://www.ecosia.org/

Die Datenquelle ist die Microsoft-Suchmaschine 'Bing' Das Besondere ist: 80% ihres Gewinns wird zur Aufforstung von Wäldern eingesetzt!

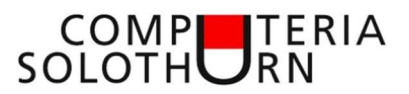

#### Einstellungen der Suchmaschine in Web-Browsern

#### Edge

2 Möglichkeiten

#### Webseite der Suchmaschine als Startseite einrichten

i (Einstellungen) – Einstellungen – Start, Startseite und neue Registerkarte – Beim Start von Microsoft Edge

-> Diese Seite öffnen 'markieren'

-> Link zur Suchmaschine eintragen

#### Suche in der Adresszeile

(Einstellungen) – Einstellungen – Datenschutz, Suche und Dienste - Dienste – Adressleiste und Suche

-> In Adressleiste verwendete Suchmaschine -> auswählen

- -> Die Suche auf neuen Registerkarten verwendet
- -> 'Suchfeld' oder 'Adressleiste' auswählen

#### Firefox

2 Möglichkeiten

#### Webseite der Suchmaschine als Startseite einrichten

📃 (Einstellungen) – Einstellungen – Startseite, Neue Fenster und Taps

-> Benutzerdefinierte Adresse

-> Link zur Suchmaschine eintragen

## Suche in der Adresszeile

(Einstellungen) – Einstellungen – Suche – Suchleiste Suchleistenart -> auswählen Standardsuchmaschine Suchmaschine -> auswählen

#### Chrome

2 Möglichkeiten

#### Webseite der Suchmaschine als Startseite einrichten

Einstellungen) – Einstellungen – Beim Start

- -> Bestimmte Seite oder Seiten öffnen
- -> Neue Seite hinzufügen
- -> Link zur Suchmaschine eintragen
- -> Hinzufügen

#### Suche in der Adresszeile

- Einstellungen) Einstellungen
- -> Suchmaschine
- -> Suchmaschine auswählen

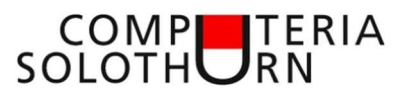

#### Mit Google suchen

Link: <u>https://support.google.com/websearch/answer/134479?hl=de</u>

Die meisten hier beschriebenen Suchregeln funktionieren auch mit anderen Suchmaschinen.

#### Тур

Benützen Sie mehrere Internetbrowser und stellen Sie bei jedem eine andere Suchmaschine ein.